## **GUÍA PASO A PASO**

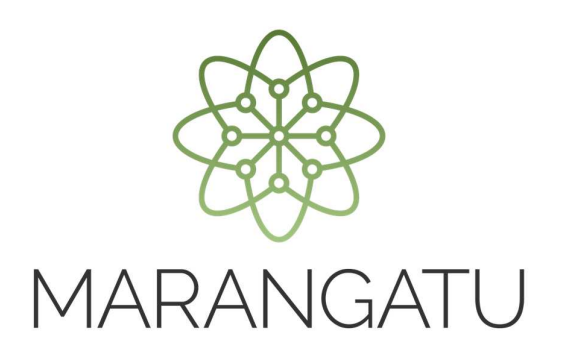

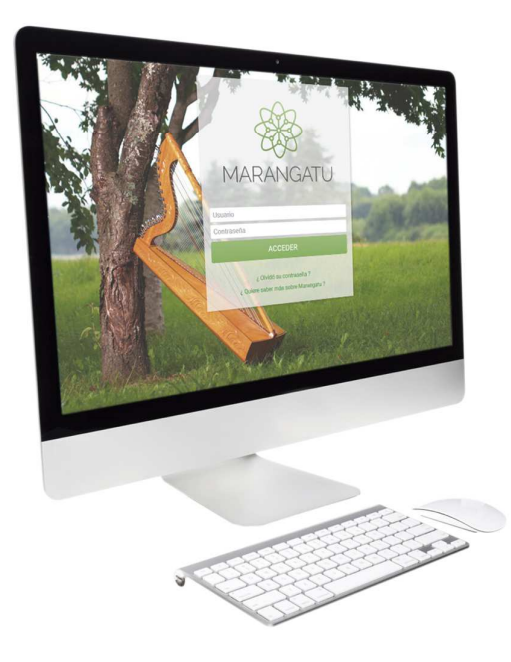

### Cómo realizar Renovación de Habilitación (Imprenta)

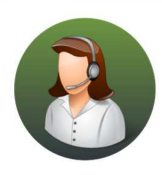

Para consultas o más información comuníquese con el Call Center al (021) 417 7000

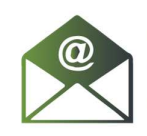

O escríbanos a la dirección de correo **consulta@set.gov.py** 

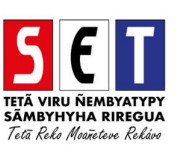

# **GUÍA PASO A PASO**

• Paso 1- Ingrese al Marangatu con el Usuario y Clave de Acceso.

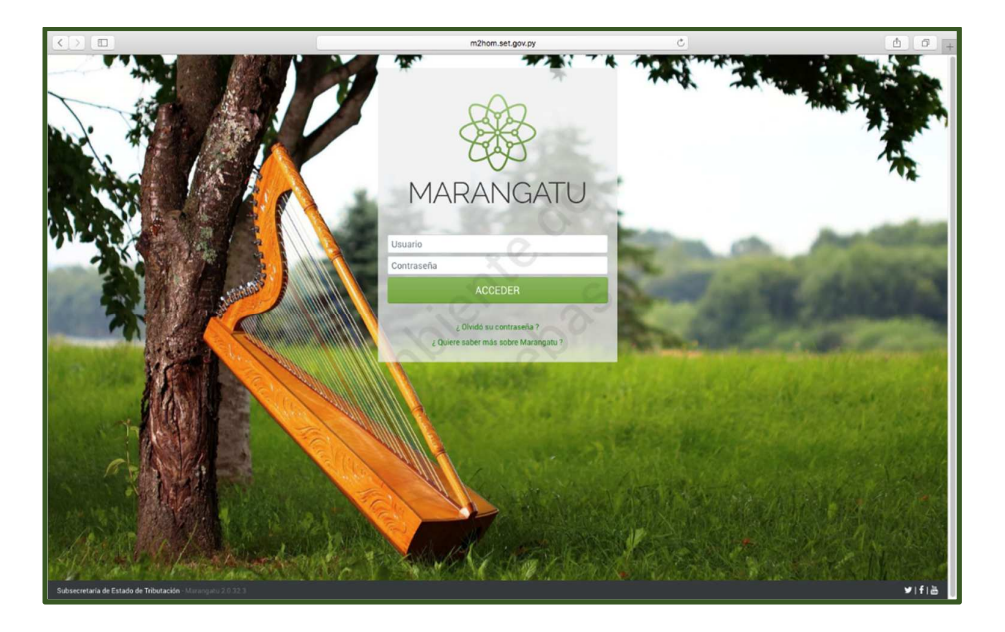

• **Paso 2** - Luego, en la opción de Búsqueda del menú principal, escriba la opción Renovación de Habilitación y apriete la tecla Enter; seleccione la opción **Renovación de Habilitación**.

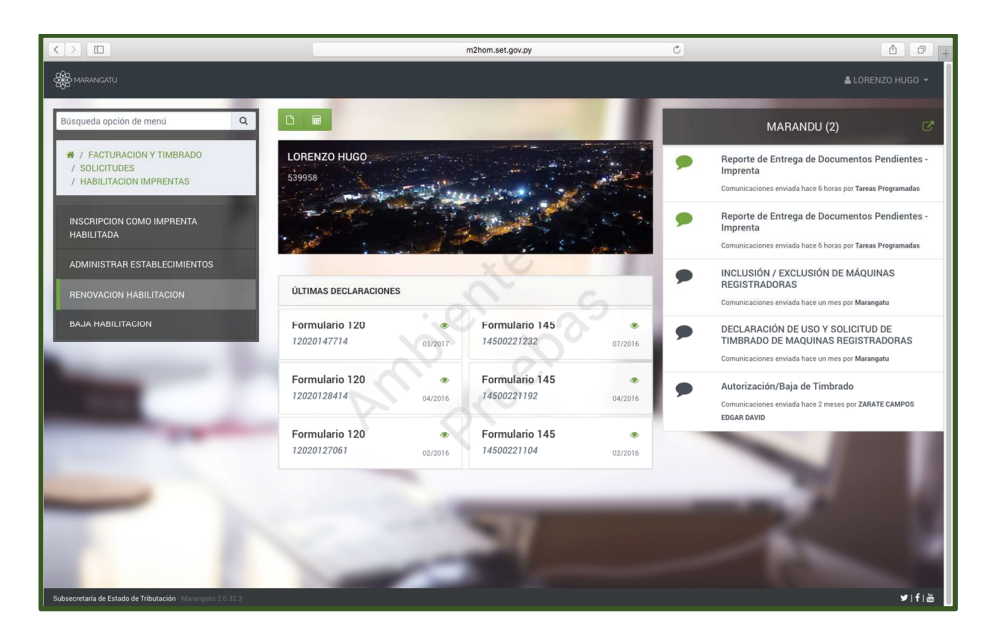

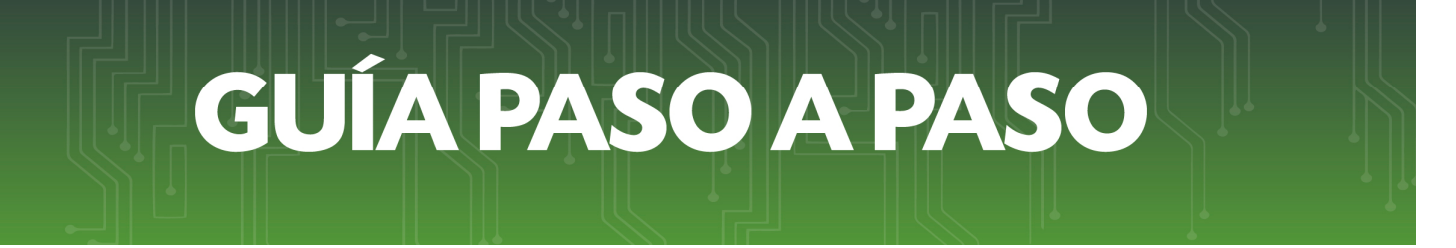

• **Paso 3** – Seguidamente, el sistema desplegara la confirmación del RUC, debe presionar la opción **Continuar.** 

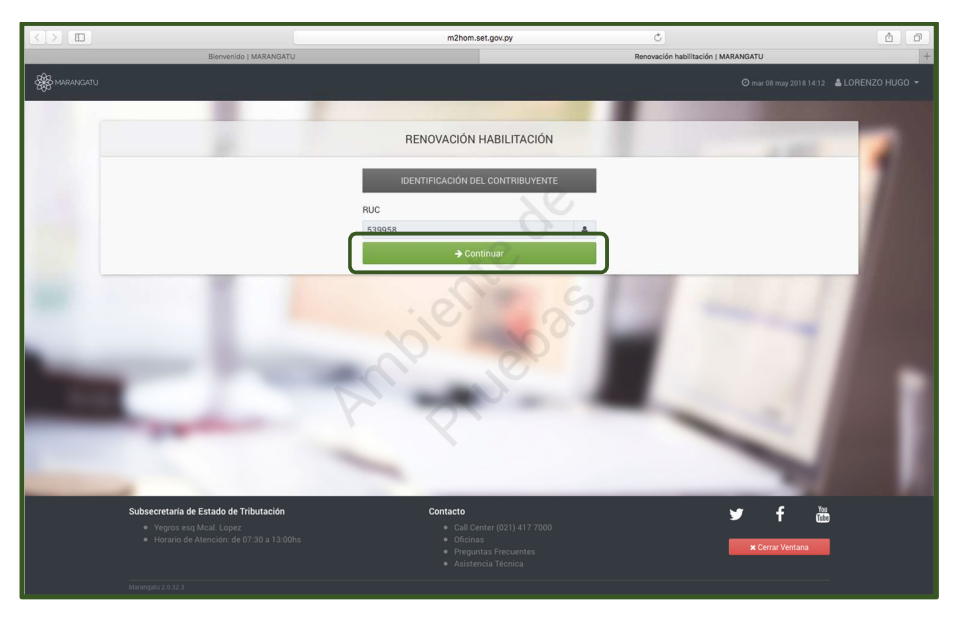

Paso 4- Luego, el sistema le pedirá llenar o verificar los campos en color amarillo referentes a los datos complementarios, si la información no se ha modificado seleccione la opción Presentar Solicitud, caso contrario actualice la información y luego envíe la solicitud.

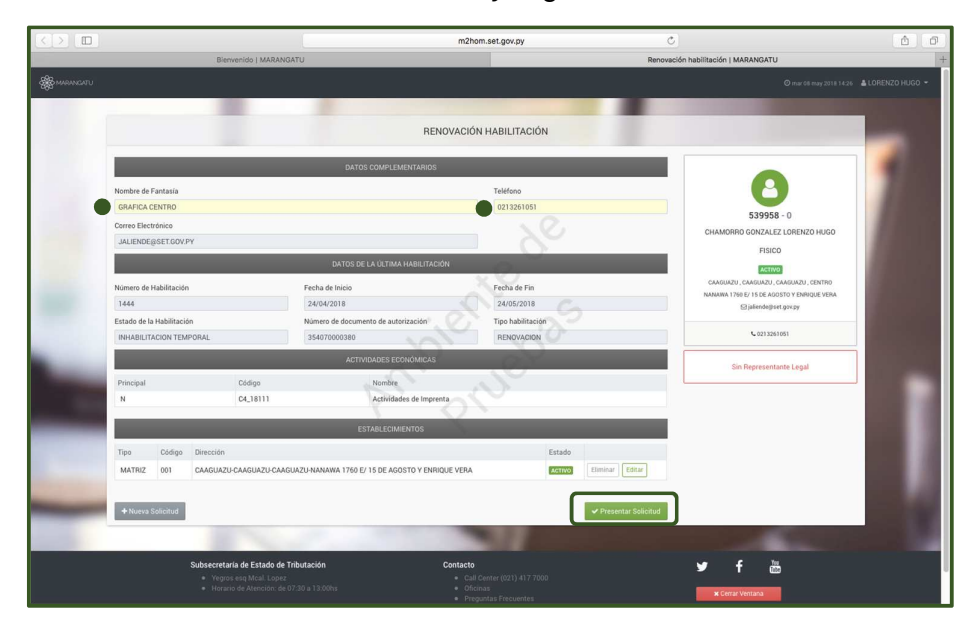

# **GUÍA PASO A PASO**

 Paso 5 – Posteriormente, el sistema desplegará la Solicitud de Edición o Inclusión de nuevas maquinarias para lo cual debe llenar los campos en color amarillo y presionar la opción Guardar y luego la opción Guardar Establecimientos en los casos que correspondan.

| Cadigo de Endecimiente<br>institutiones a construction<br>de la constructiones a construction<br>de la constructiones a<br>de la constructiones a<br>nanalesaciona<br>a nanalesaciona<br>a nanalesaciona<br>nanalesaciona<br>a nanalesaciona<br>a nanalesaciona<br>a nanalesaci                                                                                                    | a hinning<br>hinning<br>Amerikakan di Dulango<br>Amerikakan di Dulango                                                  | e<br>Marca<br>MARTUTH<br>HIDGLIMPO                | Top Establecing<br>MATRIZ<br>Proveder Intern<br>CC044C0<br>Serie<br>Sc0184<br>14550<br>12044S   | ADMINISTRAR  <br>aerione.t/Actor<br>aerione.t/Actor<br>aerione. | ESTABLECIMIENTOS ESTABLECIMIENTO ESTABLECIMIENTO Form. Continuos N N N N N N N                          | S<br>Cart. Digitas<br>0<br>0<br>0 | Posee guildina<br>SI<br>Cant. Numeradoras   | Sitt. Numerados<br>S<br>S<br>S<br>S | Estado<br>BACTIVO<br>BACTIVO   | © natriki miy 2018741<br>•<br>• |  |  |  |  |
|----------------------------------------------------------------------------------------------------|----------------------------------------------------------------------------------------------------|---------------------------------------------------|-------------------------------------------------------------------------------------------------|----------------------------------------------------------------------------------------------------|----------------------------------------------------------------------------------------------------|-----------------------------------|---------------------------------------------|-------------------------------------|--------------------------------|---------------------------------|--|--|--|--|
| odge of traductions<br>of 3<br>Preservations<br>of set<br>of set<br>of se | Provenské<br>Anteresenského Documoro<br>Anteresenského Documoro<br>Anteresenského Documoro                              | S<br>Marca<br>MacTuTM<br>MaCTUTM<br>HEIDELINIRG   | Tipo Establecimi<br>MATRIZ<br>Provedos Istan<br>COPACO                                          | ADMINISTRAR I<br>eetoblaccor<br>eeto<br>eeto<br>MACORMACION<br>Eetabola Unidoo<br>Eetabola Unidoo<br>Eetabola Unidoo                                                                                                    | ESTABLECIMIENTOS ESTABLECIMIENTOS ESTABLECIMIENTO FORM. Continuos N N N N N N N N N N N N N N N N N N N | S<br>Caret, Digitos<br>0<br>0     | Posee guilotina<br>SI<br>Cant. Numeradoras  | Sist Numeración<br>S<br>S<br>S      | Estado<br>INACTIVO<br>INACTIVO | •                               |  |  |  |  |
| calpy of traditionation<br>in the second second                                                                                                    | a<br>batanan<br>Andersander<br>Andersanderto Dictusion<br>Andersanderto Dictusion                                       | e<br>Marca<br>MULTLITH<br>MULTLITH<br>HIDDELBERRS | Tipo Establecimi<br>MATRIZ<br>Proveedos Intern<br>COPACO<br>Serie<br>960184<br>141510<br>120445 | INFORMACION<br>Iento<br>ent<br>Entudos Unidos<br>Entudos Unidos<br>Entudos Unidos<br>Atemania                                                                                                    | ESTABLECIMENTO<br>ESTABLECIMENTO<br>Form, Continuos<br>N<br>N<br>N                                      | Cert Digitos<br>0<br>0            | Posee guilotina<br>SI<br>Cant. Numeradoras  | Est. Numeración<br>5<br>5           | Estado<br>INACTIVO<br>INACTIVO | •                               |  |  |  |  |
| Cadge of Enderscheme<br>into<br>Proceedings of Enderscheme<br>or PET<br>or PET<br>or PET<br>or PET<br>or PET<br>or PET<br>or PET<br>or PET<br>or PET<br>or PET<br>or PET                                                                                                    | a batanat<br>Internet<br>Proposide<br>Antikolomokatino Declussion<br>Antikolomokatino Declussion                        | ¢<br>Marca<br>MULTLITH<br>MULTLITH<br>HEDDELBEPS  | Tipo Establecimi<br>MATRIZ<br>Proveedos Intern<br>COPACO<br>Serie<br>960184<br>141510<br>120445 | ento entre entre e                                                                                                    | ESTABLECIMENTO<br>ESTABLECIMENTO<br>Form. Continuos<br>N<br>N<br>N                                      | Cart Digitas<br>0<br>0            | Posee guiliotna<br>St<br>Cant. Numeradorus  | Sist. Numeración<br>S<br>S          | Estado<br>BAACTIVO<br>BRACTIVO | •                               |  |  |  |  |
| In the second second se                                                                                                    | a Internet<br>Propriedad<br>AMPREMANDATIO EXCLUSIVO<br>AMPREMANDATIO EXCLUSIVO                                          | ¢<br>Marca<br>MULTLITH<br>MULTLITH<br>HEDRLBEPG   | Tipo Establecimi<br>MATRIZ<br>Proveedas Intern<br>COPACO<br>Serie<br>960184<br>141550<br>120445 | eeto<br>et<br>2000/000000000<br>Estados Unidos<br>Estados Unidos<br>Ademania                                                                                                    | ESTABLECIMENTO<br>Form. Continuos<br>N<br>N<br>N                                                        | Cant. Digitos<br>0<br>0           | Posee guillotina<br>SI<br>Cant. Numeradoras | Sitt. Numeración<br>S<br>S<br>S     | Estado<br>INACTIVO<br>INACTIVO | •                               |  |  |  |  |
| In the second second se                                                                                                    | Internet Proposidad AMPERICANDINTO DECLUSINO AMPERICANDINTO DECLUSINO AMPERICANDINTO DECLUSINO AMPERICANDINTO DECLUSINO | 6<br>Marca<br>MULTUTH<br>MULTUTH<br>HIDDELBEAG    | MATRIZ<br>Proveedas Intern<br>COPACO<br>Serie<br>960184<br>141550<br>120445                     | Attournation<br>Pais<br>Estados Unidos<br>Estados Unidos<br>Alemania                                                                                                    | ESTABLECIMENTO<br>Form. Continuos<br>N<br>N<br>N                                                        | Cart Digitos<br>0<br>0            | SI<br>Cant. Numeradoras                     | Sitt. Numeración<br>S<br>S          | Estado<br>INACTIVO<br>INACTIVO | •                               |  |  |  |  |
| Para eligipa con accesso<br>para<br>organizational<br>organizational<br>organizational<br>resolutional<br>resolutional<br>resolutional<br>resolutional<br>resolutional<br>resolutional<br>resolutional                                                                                                    | Internet Proprietad AMERICANEINTO DECLUSIVO AMERICANEINTO DECLUSIVO AMERICANEINTO DECLUSIVO                             | 6<br>Marca<br>MULTLITH<br>MULTLITH<br>HEDELBERG   | Provedat Intern<br>009AC0 Serie 960184 141510 120445                                            | et  MAQUNAAMA  Pais  Estados Unidos  Estados Unidos  Atemania                                                                                                    | Form, Continuos<br>N<br>N<br>N<br>N                                                                     | Cant. Digitos<br>0<br>0           | Cant. Numeradoras                           | Sist. Numeración<br>S<br>S          | Estado<br>INACTIVO<br>INACTIVO |                                 |  |  |  |  |
| 31<br>790<br>079517<br>190504015A<br>190504015A<br>190504015A<br>1906019050<br>079517<br>1906191<br>079517                                                                                                    | Propiedad<br>AMERIKAMIENTO EXCLUSIVO<br>AMERIKAMIENTO EXCLUSIVO<br>AMERIKAMIENTO EXCLUSIVO                              | 6<br>Marca<br>MULTLITH<br>MULTLITH<br>HEDRLBERG   | Serie<br>960184<br>141510<br>120445                                                             | MAQUNAANA<br>Pais<br>Estados Unidos<br>Estados Unidos<br>Alemania                                                                                                    | Form, Continuos<br>N<br>N<br>N<br>N                                                                     | Cant. Digitos                     | Cant. Numeradocas                           | Sist. Numeración<br>S<br>S          | Estado<br>INACTIVO<br>INACTIVO | •                               |  |  |  |  |
| Ten<br>Orfset<br>Orfset<br>Tenoguarica<br>Indefendena<br>Indefendena                                                                                                    | Propiedad<br>ARRENGAMENTO EXCLUSIVO<br>ARRENGAMENTO EXCLUSIVO<br>ARRENGAMENTO EXCLUSIVO                                 | Marca<br>MULTLITH<br>MULTLITH<br>HEDELBERG        | Serie<br>960184<br>141510<br>120445                                                             | País<br>País<br>Estados Unidos<br>Estados Unidos<br>Alemania                                                                                                    | ESTABLECIMENTO<br>Form. Continuos<br>N<br>N<br>N                                                        | Cant. Digitos                     | Cant. Numeradoras                           | Sist. Nameración<br>S<br>S          | Estado<br>INACTIVO<br>INACTIVO |                                 |  |  |  |  |
| Too<br>OFFET<br>OFFET<br>THISGMADA<br>INNERADONA<br>NARIMADONA<br>OFFET<br>NARIFIADONA<br>NARIFIADONA<br>NARIFIADONA<br>OFFET<br>OFFET                                                                                                    | Propiedad<br>ARRENGANEENTO EXCLUSIVO<br>ARRENGANEENTO EXCLUSIVO<br>ARRENGANEENTO EXCLUSIVO                              | Marca<br>MULTLITH<br>MULTLITH<br>HEDELBERG        | Serie<br>960184<br>141510<br>120445                                                             | Pais<br>Estados Unidos<br>Estados Unidos<br>Alemania                                                                                                    | Form. Continuos<br>N<br>N<br>N                                                                          | Cant. Digitos                     | Cant. Numeradoras                           | Sist. Nameración<br>S<br>S          | Estado<br>INACTIVO<br>INACTIVO | / D<br>/ D                      |  |  |  |  |
| OFFET<br>OFFET<br>INSERNACION<br>INSERNACION<br>INSERNACION<br>INSERNACION<br>INSERNACION<br>OFFET<br>OFFET                                                                                                    | ARRENEMBERTO EXCLUSIVO<br>ARRENEMBERTO EXCLUSIVO<br>ARRENEMBERTO EXCLUSIVO                                              | MULTLITH<br>MULTLITH<br>HEIDELBERG                | 960184<br>141510<br>120445                                                                      | Estados Unidos<br>Estados Unidos<br>Alemania                                                                                                    | N                                                                                                    | :20                               |                                             | 5<br>5                              | INACTIVO                       |                                 |  |  |  |  |
| OFFSET<br>THYGRAFEA<br>HAREHAGORA<br>HAREHAGORA<br>HAREHAGORA<br>OFFSET<br>HAREHAGORA<br>OFFSET<br>OFFSET                                                                                                    | ARRENDAMENTO EXCLUSIVO                                                                                                  | MULTLITH                                          | 141510<br>120445                                                                                | Estados Unidos<br>Alersania                                                                                                    | N                                                                                                    | ser.                              |                                             | s                                   | INACTIVO                       | / 0                             |  |  |  |  |
| THOGRAFICA<br>NUMERACORA<br>NUMERACORA<br>NUMERACORA<br>OFFSET<br>NUMERACORA<br>NUMERACORA<br>OFFSET                                                                                                    | ARRENDAMIENTO EXCLUSIVO                                                                                                 | HEIDELBERG                                        | 120445                                                                                          | Herraria                                                                                                    | N 05                                                                                                    | 0                                 |                                             |                                     |                                |                                 |  |  |  |  |
| NUMERADORA<br>NUMERADORA<br>NUMERADORA<br>OFFSET<br>NUMERADORA<br>NUMERADORA<br>OFFSET                                                                                                    |                                                                                                    |                                                   |                                                                                                 |                                                                                                    | N ON                                                                                                    |                                   |                                             |                                     | INACTIVO                       | / 0                             |  |  |  |  |
| NUMERADORA<br>NUMERADORA<br>OFFSET<br>NUMERADORA<br>NUMERADORA<br>OFFSET                                                                                                    |                                                                                                    |                                                   |                                                                                                 |                                                                                                    |                                                                                                    | 7                                 | 4                                           | Ň                                   | INACTIVO                       | / 0                             |  |  |  |  |
| NUMERADORA<br>OFFSET<br>NUMERADORA<br>OFFSET<br>OFFSET                                                                                                    |                                                                                                    |                                                   |                                                                                                 |                                                                                                    | N                                                                                                    | 8                                 | 1                                           | N                                   | INACTIVO                       | / 0                             |  |  |  |  |
| OFFSET<br>NUMERADORA<br>NUMERADORA<br>OFFSET                                                                                                    |                                                                                                    |                                                   |                                                                                                 |                                                                                                    | NO.                                                                                                    | 6                                 | 10                                          | N                                   | INACTIVO                       | / 0                             |  |  |  |  |
| NUMERADORA<br>NUMERADORA<br>OFFSET                                                                                                    | PROPIA                                                                                                    | токо                                              | CNFL047974                                                                                      | Japón                                                                                                    | N                                                                                                    | 0                                 |                                             | 5                                   | ACTIVO                         | / 0                             |  |  |  |  |
| NUMERADORA<br>OFFSET                                                                                                    |                                                                                                    |                                                   |                                                                                                 |                                                                                                    | N                                                                                                    | 9                                 | 2                                           | N                                   | ACTIVO                         | / 0                             |  |  |  |  |
| OFFSET                                                                                                    |                                                                                                    |                                                   |                                                                                                 |                                                                                                    | N                                                                                                    | 7                                 | τ                                           | N                                   | ACTIVO                         | / 0                             |  |  |  |  |
| OFFSET                                                                                                    | ARRENDAMIENTO EXCLUSIVO                                                                                                 | MULTLITH                                          | 960184                                                                                          | ANDORRA                                                                                                    | s                                                                                                    |                                   |                                             | s                                   | ACTIVO                         | / 0                             |  |  |  |  |
|                                                                                                    | ARRENDAMIENTO EXCLUSIVO                                                                                                 | MULTLITH                                          | 960184                                                                                          | Estados Unidos                                                                                                    | s                                                                                                    |                                   |                                             | s                                   | ACTIVO                         | / 0                             |  |  |  |  |
| OFFSET                                                                                                    | ARRENDAMIENTO EXCLUSIVO                                                                                                 | MULTLITH                                          | 960184                                                                                          | Estados Unidos                                                                                                    | 5                                                                                                    |                                   |                                             | 5                                   | ACTIVO                         | / 0                             |  |  |  |  |
| OFFSET                                                                                                    | PROPIA                                                                                                    | токо                                              | CNFLD47974                                                                                      | Japón                                                                                                    | N                                                                                                    |                                   |                                             | s                                   | ACTIVO                         | / 0                             |  |  |  |  |
| Nuevo Monuinorio                                                                                                    |                                                                                                    |                                                   |                                                                                                 |                                                                                                    |                                                                                                    |                                   |                                             |                                     |                                | 100.00                          |  |  |  |  |
| Tine Manipula                                                                                                    |                                                                                                    | Resided                                           |                                                                                                 |                                                                                                    | Marco                                                                                                   |                                   |                                             | Varia                               |                                |                                 |  |  |  |  |
|                                                                                                    | 4                                                                                                    |                                                   |                                                                                                 | 0                                                                                                    |                                                                                                    |                                   |                                             |                                     |                                |                                 |  |  |  |  |
| Pais                                                                                                    |                                                                                                    | Formularios Cont                                  | inuos                                                                                           | Cantidad Digitos                                                                                                    |                                                                                                    | Cantidad Numeradoras              |                                             | Sistema de Numeración               |                                |                                 |  |  |  |  |
|                                                                                                    | *                                                                                                    |                                                   |                                                                                                 |                                                                                                    |                                                                                                    |                                   |                                             |                                     |                                |                                 |  |  |  |  |
|                                                                                                    |                                                                                                    |                                                   |                                                                                                 |                                                                                                    |                                                                                                    |                                   |                                             |                                     |                                |                                 |  |  |  |  |
| Junpiar                                                                                                    |                                                                                                    |                                                   | √Cart                                                                                           |                                                                                                    |                                                                                                    |                                   |                                             |                                     |                                |                                 |  |  |  |  |
| _                                                                                                    |                                                                                                    |                                                   |                                                                                                 |                                                                                                    |                                                                                                    |                                   |                                             |                                     |                                |                                 |  |  |  |  |

 Paso 6 - A continuación, el sistema desplegará la vista preliminar del formulario de solicitud de Renovación de Habilitación con los datos guardados y la opción Confirmar Solicitud.

|                                                                                                    |                                                                                                    |                          |                 | 0                    |                |        |             |                  |           | m2ho    | n.set.gov.py | ٢                             |                     | ð (ð                                                                                                    |
|----------------------------------------------------------------------------------------------------|----------------------------------------------------------------------------------------------------|--------------------------|-----------------|----------------------|----------------|--------|-------------|------------------|-----------|---------|--------------|-------------------------------|---------------------|----------------------------------------------------------------------------------------------------|
|                                                                                                    |                                                                                                    | Bienvo                   | enido   MAR     | ANGATU               |                |        |             |                  |           |         |              | Renovación habilitación   MAR | ANGATU              | +                                                                                                    |
|                                                                                                    |                                                                                                    |                          |                 |                      |                |        |             |                  |           |         |              |                               |                     | LORENZO HUGO -                                                                                                    |
|                                                                                                    |                                                                                                    |                          |                 |                      | 10             |        |             |                  |           |         |              |                               |                     |                                                                                                    |
|                                                                                                    |                                                                                                    |                          |                 |                      |                |        |             | R                | ENO       | ACIÓN   | HABILITACIÓN |                               |                     |                                                                                                    |
|                                                                                                    | VISTA PREVIA SOLICITUO                                                                                                    |                          |                 |                      |                |        |             |                  |           |         |              |                               | 1                   |                                                                                                    |
|                                                                                                    |                                                                                                    |                          |                 |                      |                |        |             |                  |           |         |              |                               |                     |                                                                                                    |
|                                                                                                    | SUBSECRETARIA DE ESTADO DE TRIBUTACIÓN NÚMERO<br>FECHA                                                                                     |                          |                 |                      |                |        |             |                  | 0<br>21/  | 05/2018 |              |                               |                     | 100                                                                                                    |
|                                                                                                    | DATOS DEL C                                                                                                    | 354-1<br>IONTRIBUYENTE   |                 |                      |                |        |             |                  |           | -       |              |                               |                     |                                                                                                    |
|                                                                                                    | Hudo S1958<br>Nembre Razie Social CHAMBRO GONZALEZ LORENZO HUGO                                                                            |                          |                 |                      |                |        | DV<br>Estad | o<br>o Solicitud | 0<br>AC   | TIVO    |              |                               |                     |                                                                                                    |
|                                                                                                    | DATOS DE UBICACIÓN                                                                                                    |                          |                 |                      |                |        |             |                  |           |         |              |                               |                     |                                                                                                    |
|                                                                                                    | Popertimento CAAGUAZU Distrito CAAGUAZU<br>Lonalidad CAAGUAZU Berrin                                                                       |                          |                 |                      |                |        |             |                  |           |         |              |                               |                     |                                                                                                    |
|                                                                                                    | Domicilia UNANAVA 1190 E/15 DE AGOSTO Y ENRIQUE VERA Teléfone 0213261051                                                                   |                          |                 |                      |                |        |             |                  |           |         |              |                               |                     |                                                                                                    |
|                                                                                                    | DATOS DE LA                                                                                                    | ULTIMA HABILITACION      | ov.py           |                      |                |        |             |                  | - 6       | -       |              |                               |                     |                                                                                                    |
|                                                                                                    | Número de H                                                                                                    | labilitación             | 1444            | Feel                 | na de Inicio   |        | 24/04       | /2018            | 2         |         |              |                               |                     |                                                                                                    |
| and the second second se                                                                                                    | Fecha de Fin<br>Número de d                                                                                                    | ocumento de autorización | 24/05/<br>35407 | 2018 Esta<br>0000380 | do de la Habil | tación | INHAS       | HLITACION TR     | MPORA     | -       |              |                               |                     | and the second second                                                                                                    |
|                                                                                                    | ACTIVIDADES                                                                                                    | ECONÓMICAS               |                 |                      |                |        |             | ~                |           |         |              |                               |                     |                                                                                                    |
|                                                                                                    | Principal                                                                                                    | N CI                     | Código          | Actividad            | es de Imprenti | 8      | iombre      | 100              |           |         |              |                               |                     |                                                                                                    |
|                                                                                                    | COLUMN FORM                                                                                                    |                          |                 |                      |                |        |             | 1                |           | _       |              |                               |                     | 1.00                                                                                                    |
|                                                                                                    | ESTABLEDIMENTO OT - MATINZ<br>Ubioación<br>CAAGUAZU CAAGUAZU CAAGUAZU-NANAWA 1760 E/ 15 DE AGOSTO Y ENRUGUE VERA<br>NAGOMEN DE DEPORTENSAL |                          |                 |                      |                |        |             |                  | uilletina | Estado  |              |                               |                     |                                                                                                    |
|                                                                                                    |                                                                                                    |                          |                 |                      |                |        |             |                  | 5         | ACTIVO  |              |                               |                     |                                                                                                    |
|                                                                                                    | Time                                                                                                    | Busieded                 | Marca           | Secia                | Pair           | Form.  | Distor      | Norman daras     | Sist.     | Estado  |              |                               |                     |                                                                                                    |
|                                                                                                    | OFFSET                                                                                                    | PROPIA                   | TOKO            | CNEL 047974          | lanin          | Conti. |             |                  | Nun.      | ACTINO  |              |                               |                     | and the second second se                                                                                                    |
|                                                                                                    | NUMERADO                                                                                                    | RA                       |                 |                      |                | N      | 9           | 2                | N         | ACTIVO  |              |                               |                     |                                                                                                    |
|                                                                                                    | NUMERADO                                                                                                    | RA                       |                 |                      |                | N      | 7           | 1                | N         | ACTIVO  |              |                               |                     |                                                                                                    |
|                                                                                                    | OFFSET                                                                                                    | EXCLUSIVO                | MULTLITH        | 960184               | ANDORRA        | s      |             |                  | 5         | ACTIVO  |              |                               |                     |                                                                                                    |
|                                                                                                    | OFFSET                                                                                                    | ARRENDAMIENTO            | MULTLITH        | 960184               | Estados        | 5      |             |                  | s         | ACTIVO  |              |                               |                     |                                                                                                    |
| The rest of the local division in which the local division is not the local division of the local division is not the local division of the local division of the local division | orrer                                                                                                    | ARRENDAMIENTO            | And To OTAL     |                      | Estados        |        |             |                  |           |         |              |                               |                     |                                                                                                    |
|                                                                                                    | OFFICE                                                                                                    | EXCLUSIVO                | TOKO            | Chill of 2024        | Unidos         |        |             |                  | -         | ACTINO  |              |                               |                     |                                                                                                    |
|                                                                                                    | OFFSET                                                                                                    | PROPIA                   | APOLO           | 12345678             | Alemania       | N      |             |                  | 5         | ACTIVO  |              |                               |                     |                                                                                                    |
|                                                                                                    |                                                                                                    |                          |                 |                      |                |        |             |                  |           |         |              |                               |                     |                                                                                                    |
| and the second second se                                                                                                    |                                                                                                    |                          |                 |                      |                |        |             |                  |           |         |              |                               |                     | and the second second                                                                                                    |
|                                                                                                    |                                                                                                    |                          |                 |                      |                |        |             |                  |           |         |              |                               |                     | States of the local division of the local division of the local di |
|                                                                                                    | × Cancelar                                                                                                    |                          |                 |                      |                |        |             |                  |           |         |              |                               | Confirmar Solicitud |                                                                                                    |
|                                                                                                    |                                                                                                    |                          |                 |                      |                | -      | _           | _                | _         | _       |              |                               |                     |                                                                                                    |

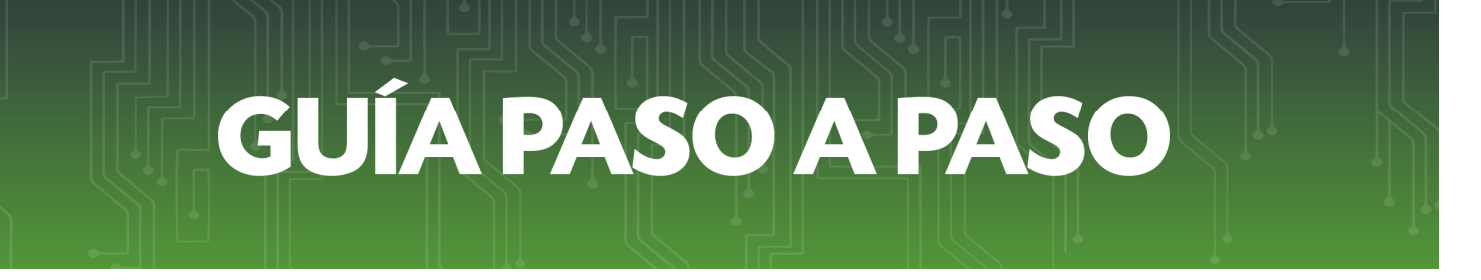

• **Paso 7** - Para finalizar el proceso, visualizara el formulario de Solicitud de Renovación de Habilitación ya generada dentro del sistema.

|                                                                          |                                                    |                                 |                                      |                   |                        |                               |             |                     | m               | n.set.gov.py | C                 |           |            | ۵ |
|--------------------------------------------------------------------------|----------------------------------------------------|---------------------------------|--------------------------------------|-------------------|------------------------|-------------------------------|-------------|---------------------|-----------------|--------------|-------------------|-----------|------------|---|
|                                                                          |                                                    | Bienvenido                      | MARANGATI                            | ر                 |                        |                               |             |                     |                 |              | Ver Documento   N | IARANGATU |            |   |
|                                                                          |                                                    |                                 |                                      |                   |                        |                               |             |                     |                 |              |                   |           | 🔒 Imprimir |   |
| SE                                                                       | SUBSECRETARÍA DE                                   | ESTADO DE                       | TRIBUTACIÓ                           | N NÚMERO<br>FECHA | TACIO                  |                               | 35<br>21    | 54040<br>L/05/      | 000166<br>/2018 |              |                   |           |            |   |
| ATOS DEL CONT                                                            | TRIBUYENTE                                         |                                 |                                      |                   |                        | _                             |             | _                   |                 |              |                   |           |            |   |
| IUC<br>Iombre o Razón Si<br>Iombre de Fantasi                            | 539958<br>ocial CHAMORRO GOP<br>la GRAFICA CENTR   | IZALEZ LOREN                    | ZO HUGO                              |                   | DV<br>Estado<br>Estado | Solicita                      | 6           | 0<br>ACTIN<br>Aprob | NO<br>Nado      |              |                   |           |            |   |
| ATOS DE UBICA                                                            | CIÓN                                               |                                 |                                      |                   |                        |                               |             |                     |                 |              |                   |           |            |   |
| epartamento<br>.ocalidad<br>Jomicilio                                    | CAAGUAZU<br>CAAGUAZU<br>NANAWA 1760 E/ 15 DE       | AGOSTO Y ENR                    | NQUE VERA                            |                   |                        | Distrito<br>Barrio<br>Teléfon | CAA<br>0213 | GUAZ<br>32610       | U<br>51         |              |                   |           |            |   |
| ATOS DE LA ÚLT                                                           | TIMA MABILITACIÓN                                  |                                 |                                      |                   |                        |                               |             |                     |                 |              |                   |           |            |   |
| Ramero de Habilita<br>'echa de Fin<br>Ramero de docume<br>CTIVIDADES ECI | ición 1<br>2<br>ento de autorización 3<br>DNÓMICAS | 444<br>4/06/2018<br>54070000380 | Fecha de Inicio<br>Estado de la Habi | Blación           | 24/04/3<br>INHABI      | 1018<br>LITACIO               | N TEMPOR    | WL.                 | 2               |              |                   |           |            |   |
| Principal                                                                | Código                                             |                                 |                                      | Nombre            |                        | _                             |             | 1                   | ×               |              |                   |           |            |   |
| N                                                                        | C4_18111 Activida                                  | les de Imprenti                 |                                      |                   |                        |                               |             |                     |                 |              |                   |           |            |   |
| STABLECIMIENT                                                            | TO: 001 - MATRIZ                                   |                                 |                                      |                   |                        |                               |             |                     |                 |              |                   |           |            |   |
|                                                                          | Ubicación                                          |                                 |                                      | Internet          | Prove                  | edor                          | Gaillotina  |                     | Estado          |              |                   |           |            |   |
| CAAGUAZU-CAA                                                             | GUAZU-CAAGUAZU-NANAWA 1760                         | E/ 15 DE AGOS                   | TO Y ENRIQUE                         | 5                 | COPY                   | со                            | 5           | 1                   | ACTIVO          |              |                   |           |            |   |
| MAQUINAS REG                                                             | ISTRADAS                                           |                                 |                                      |                   |                        |                               |             | -                   | 1               |              |                   |           |            |   |
| Tipo                                                                     | Propiedad                                          | Marca                           | Serie                                | Pais              | Form.<br>Conti.        | Digitos                       | Numeradori  | as Nun              | L Estade        |              |                   |           |            |   |
| OFFSET                                                                   | PROPIA                                             | токо                            | CNFL047974                           | Japón             | N                      | 0                             |             | 5                   | ACTIV           |              |                   |           |            |   |
| NUMERADORA                                                               |                                                    |                                 |                                      |                   | N                      | 9                             | 2           | Ν                   | ACTIV           |              |                   |           |            |   |
| NUMERADORA                                                               |                                                    |                                 |                                      |                   | N                      | 7                             | 1           | N                   | ACTIV           |              |                   |           |            |   |
| OFFSET                                                                   | ARRENDAMIENTO EXCLUSIVO                            | MULTLITH                        | 960184                               | ANDORRA           | S                      |                               |             | s                   | ACTIV           |              |                   |           |            |   |
| OFFSET                                                                   | ARRENDAMIENTO EXCLUSIVO                            | MULTLITH                        | 960184                               | Unidos            | s                      |                               |             | \$                  | ACTIV           |              |                   |           |            |   |
| OFFSET                                                                   | ARRENDAMIENTO EXCLUSIVO                            | MULTLITH                        | 960184                               | Estados<br>Unidos | s                      |                               |             | s                   | ACTIV           |              |                   |           |            |   |
| OFFSET                                                                   | PROPIA                                             | токо                            | CNFL047974                           | Japón             | N                      |                               |             | 5                   | ACTIV           |              |                   |           |            |   |
|                                                                          |                                                    |                                 |                                      |                   |                        |                               |             | 1.0                 | (Common of      |              |                   |           |            |   |

#### Dirección de Asistencia al Contribuyente y de Créditos Fiscales

Mayo 2018